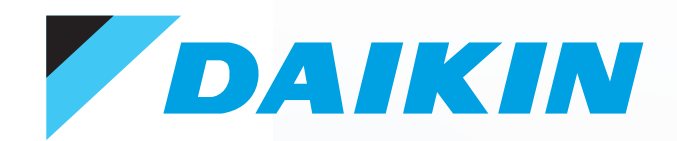

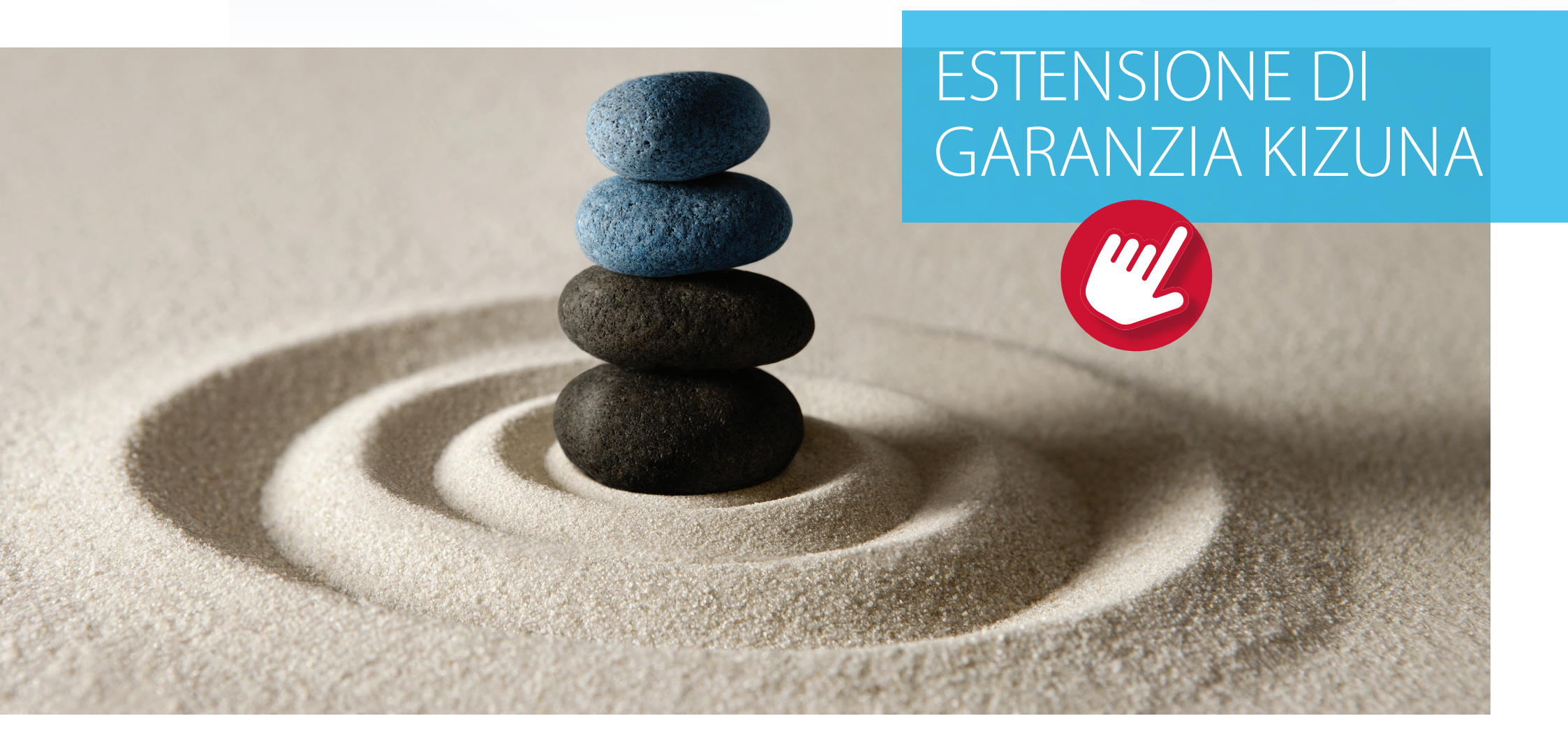

Guida alla registrazione di un prodotto **da parte del rivenditore**.

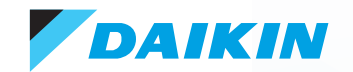

# Benvenuto nel nuovo portale di registrazione «Garanzia Kizuna»

| 1. GUIDA ALLA CREAZIONE DI UN ACCOUNT DA PARTE DEL RIVENDITORE | Pag 3  |
|----------------------------------------------------------------|--------|
| 2. GUIDA ALLA REGISTRAZIONE DI UN NUOVO PRODOTTO               | Pag 18 |
| 3. VISUALIZZAZIONE DEL PROPRIO ACCOUNT                         | Pag 22 |
|                                                                |        |

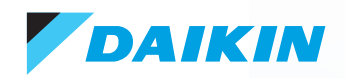

#### Collegati al sito www.standbyme.daikin.it/it/

Per registrare i prodotti da te installati devi creare un tuo account. Clicca su «**Registra il tuo account**» per avviare la procedura.

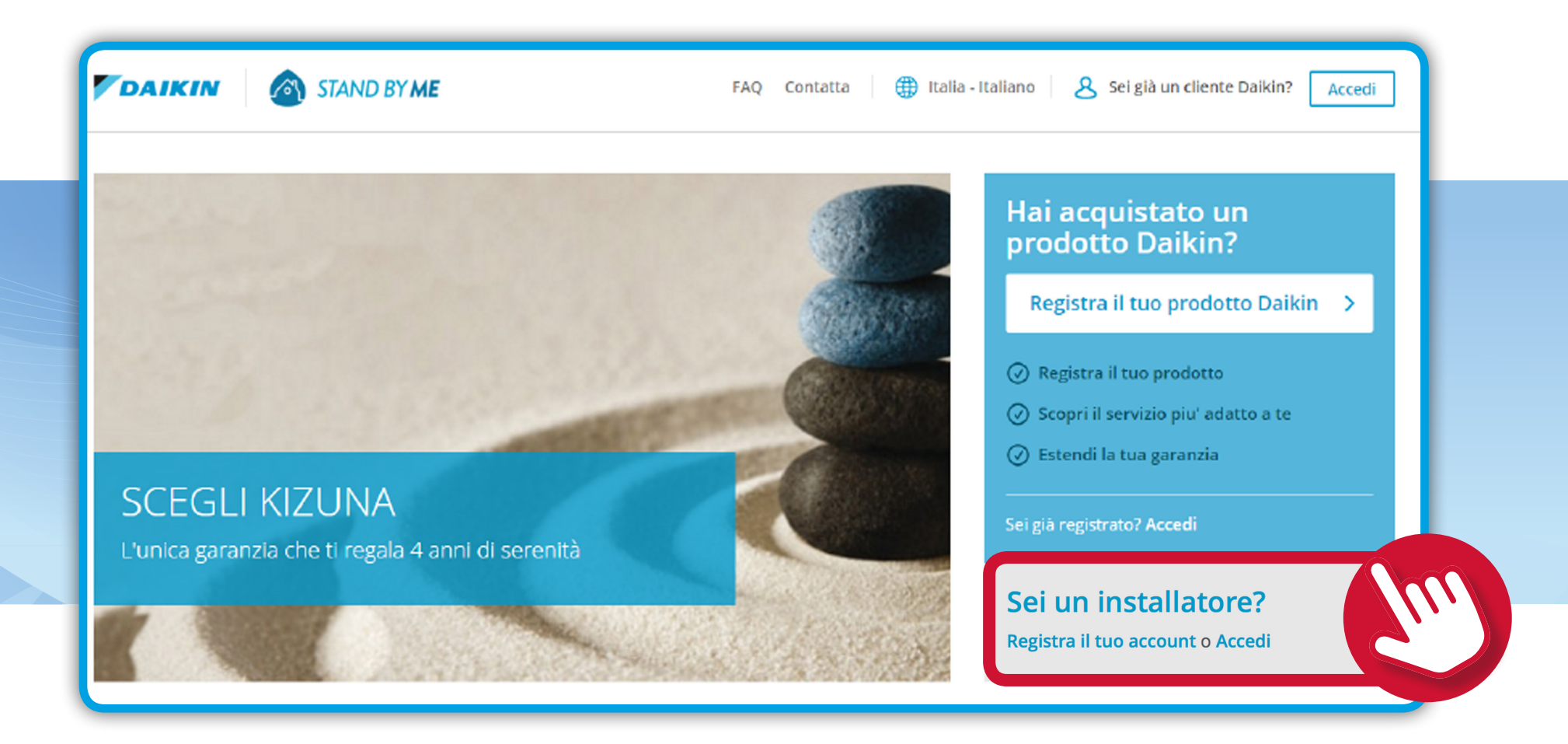

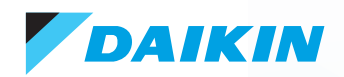

Compila tutti i campi richiesti. Alla fine clicca su «Conferma».

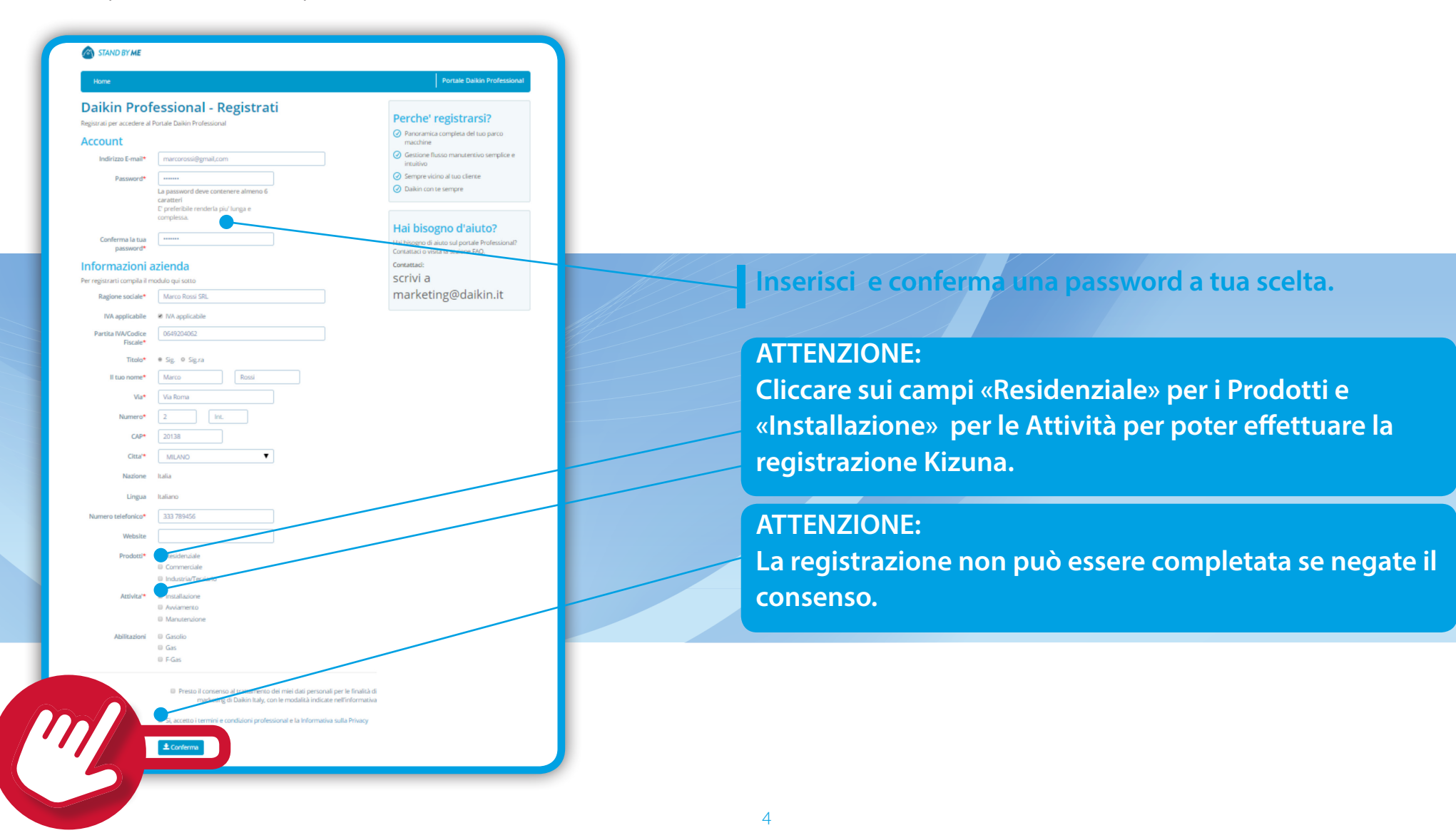

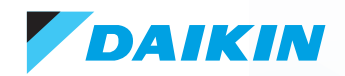

Se i dati inseriti sono corretti, vedrai questa immagine a video e riceverai una mail per confermare il tuo indirizzo.

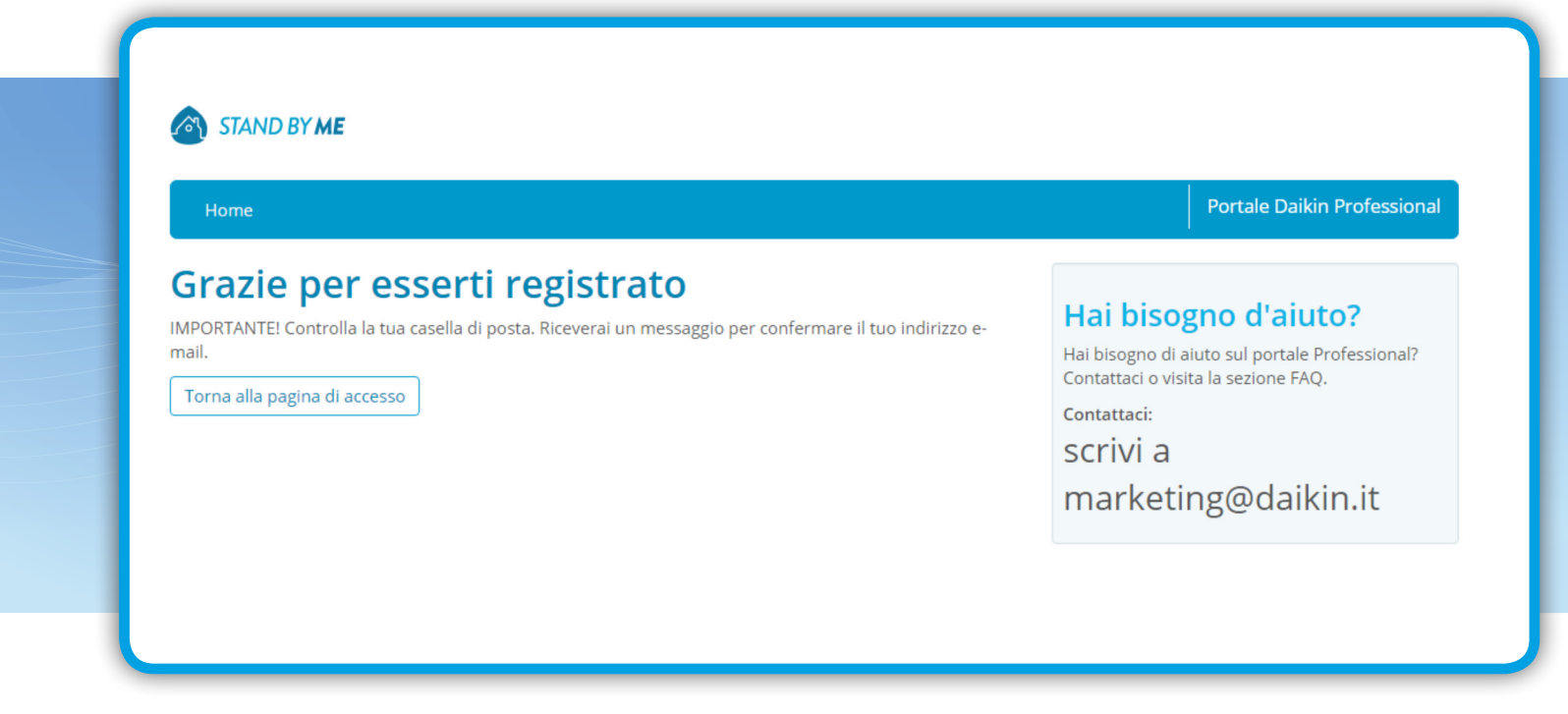

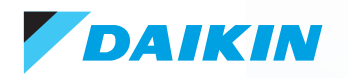

Questa e' la mail che hai ricevuto.

Clicca su «**Conferma il tuo indirizzo mail**» per completare la tua richiesta di registrazione al portale.

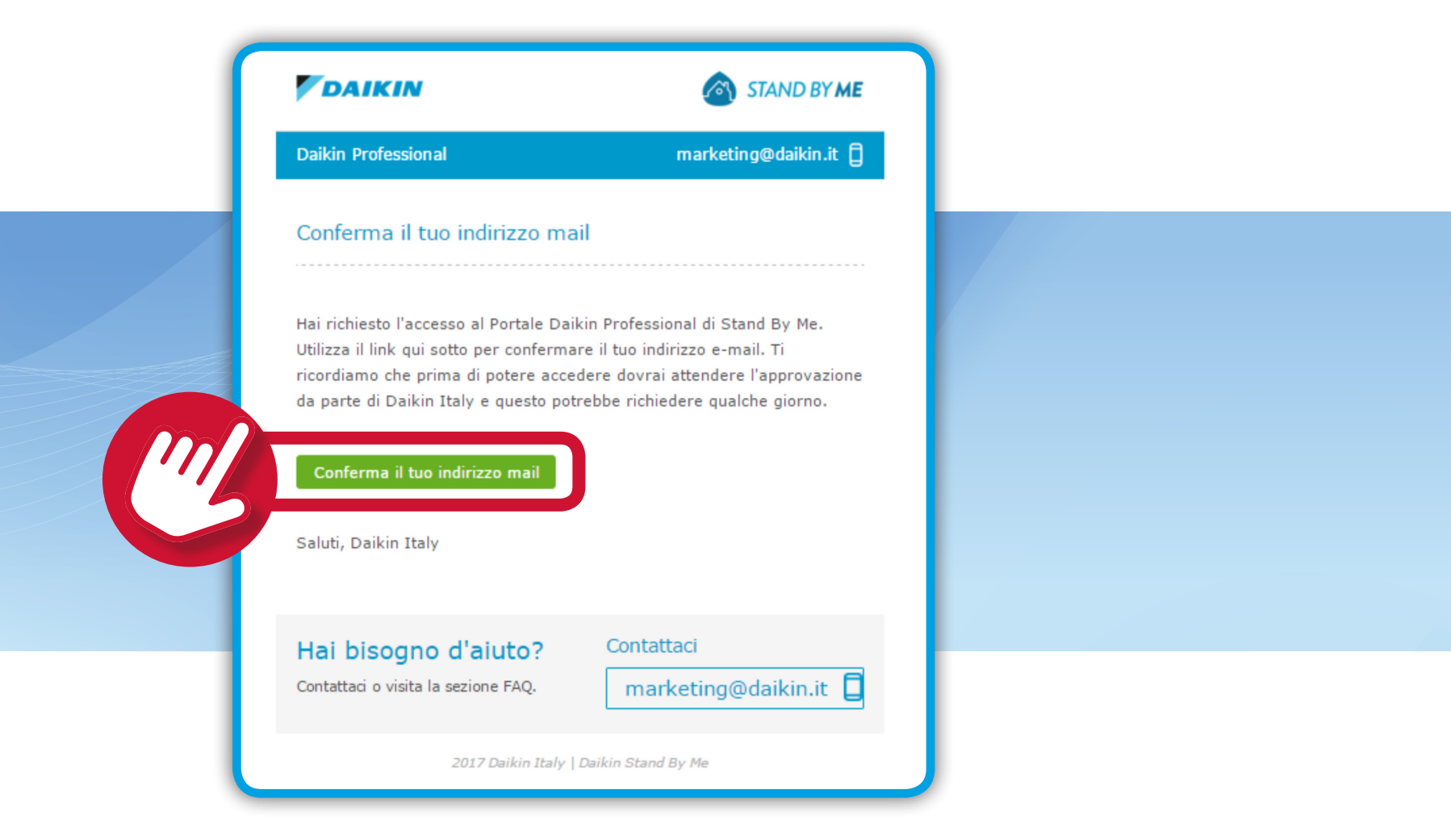

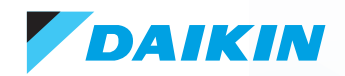

Dopo aver confermato il tuo indirizzo mail riceverai la **conferma** di registrazione al portale.

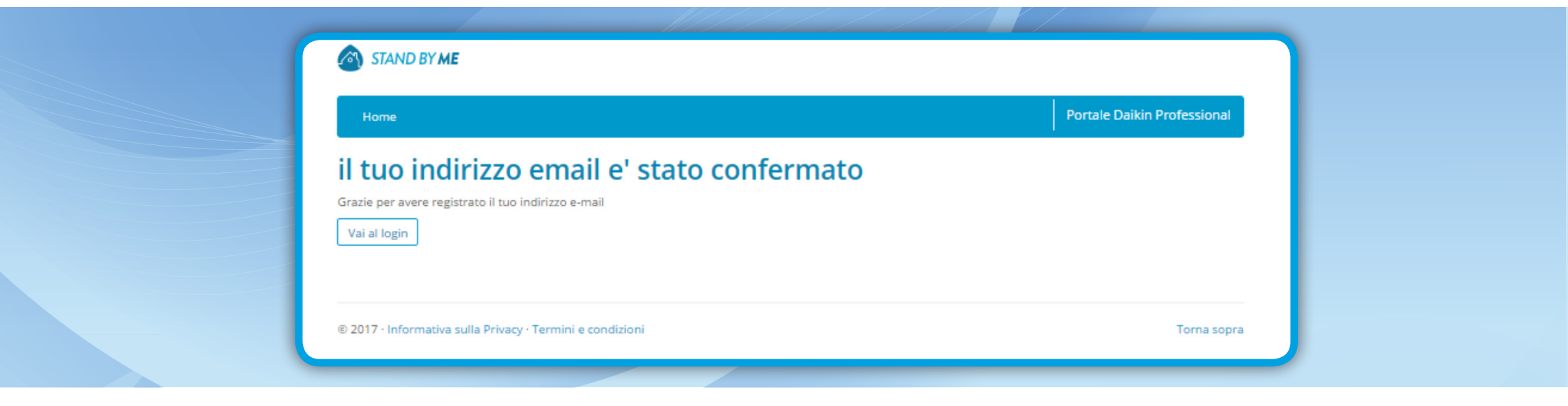

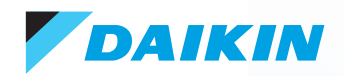

Dopo l'approvazione di Daikin Italy (può essere necessario qualche giorno) riceverai una mail di conferma con il link per accedere al portale.

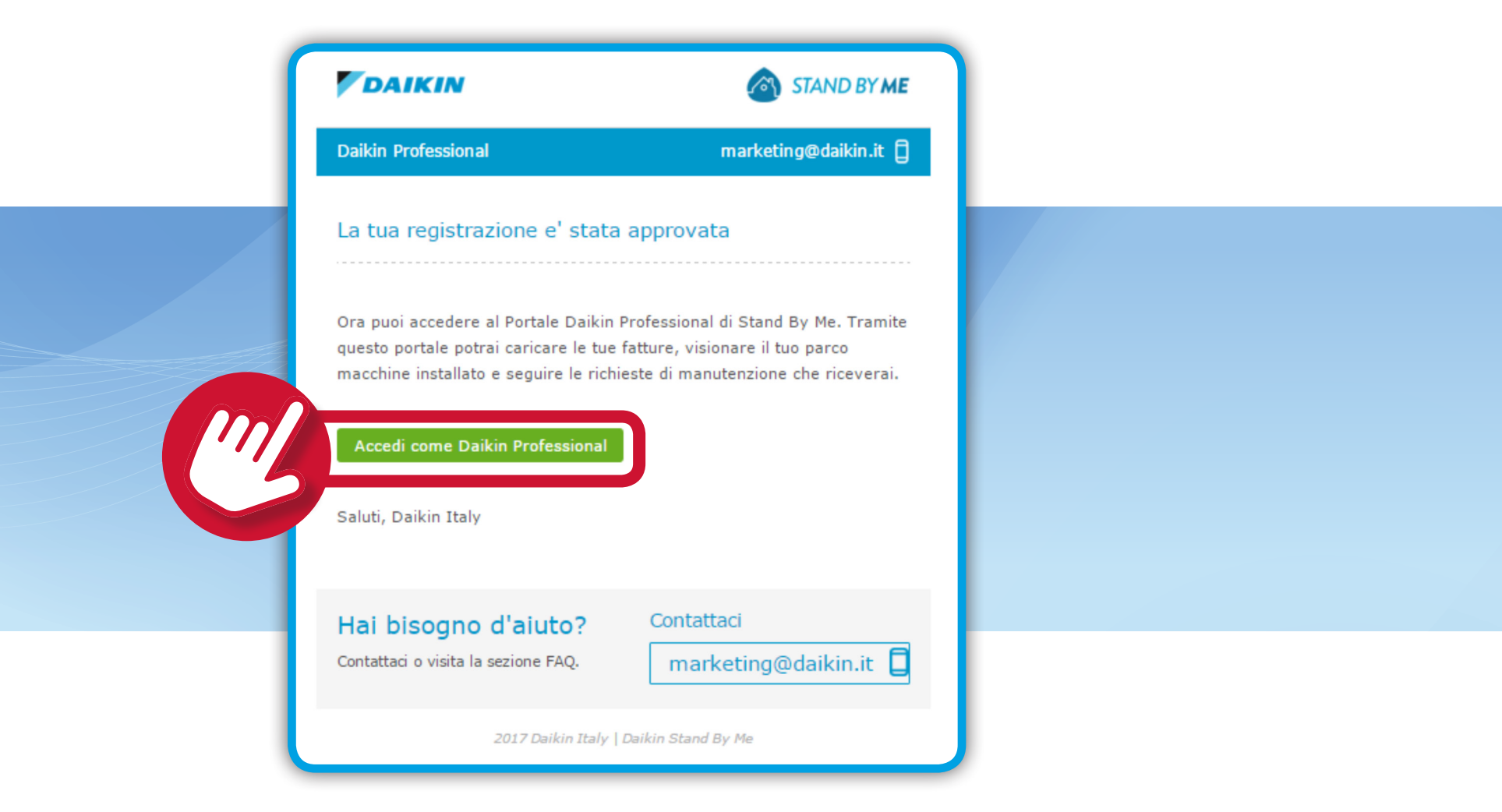

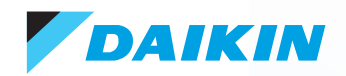

Per accedere al portale, clicca su «Accedi».

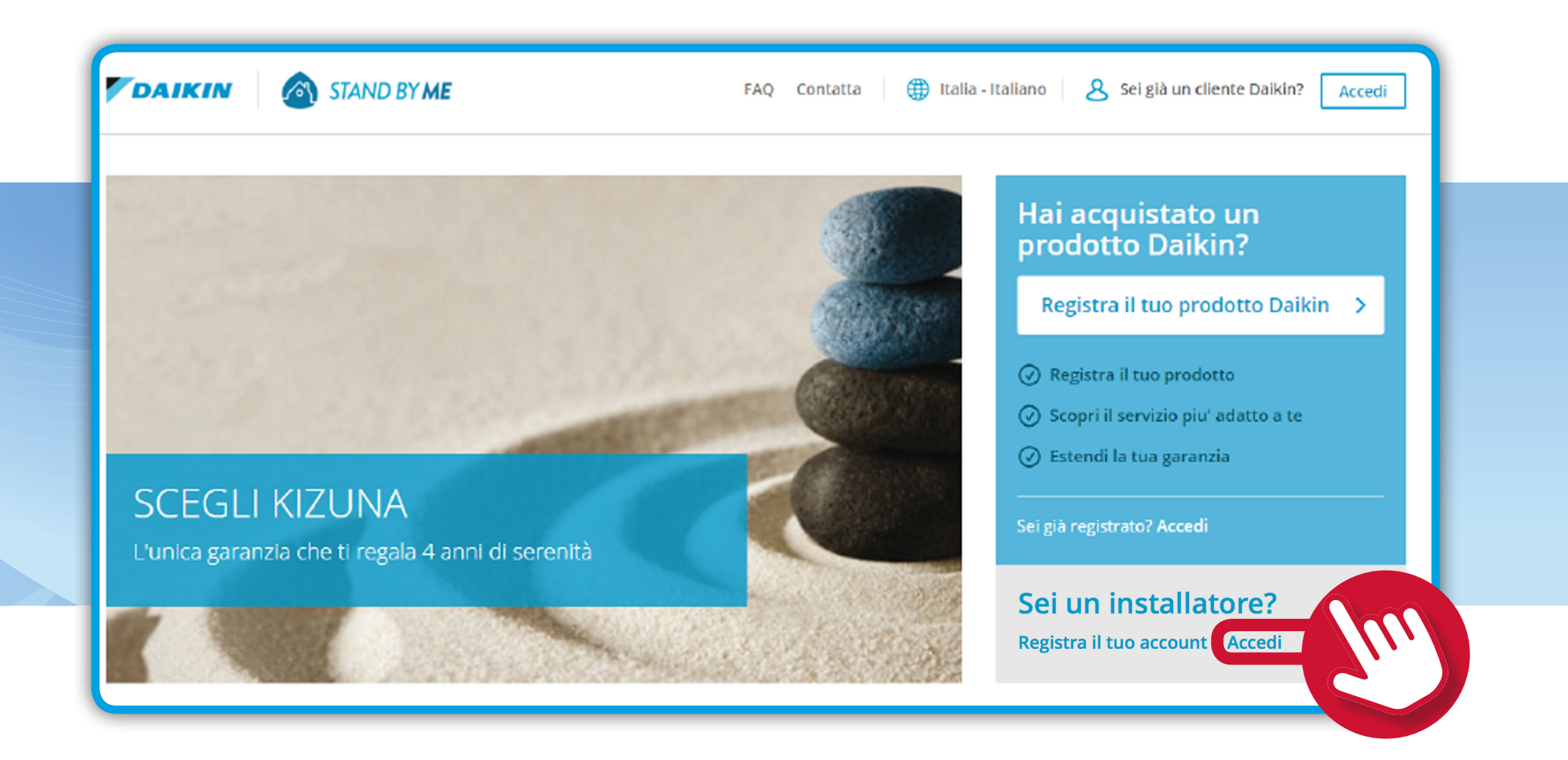

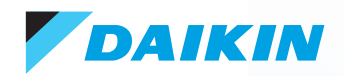

Inserisci User e Password che hai indicato nel form al momento della registrazione e clicca su «Accedi».

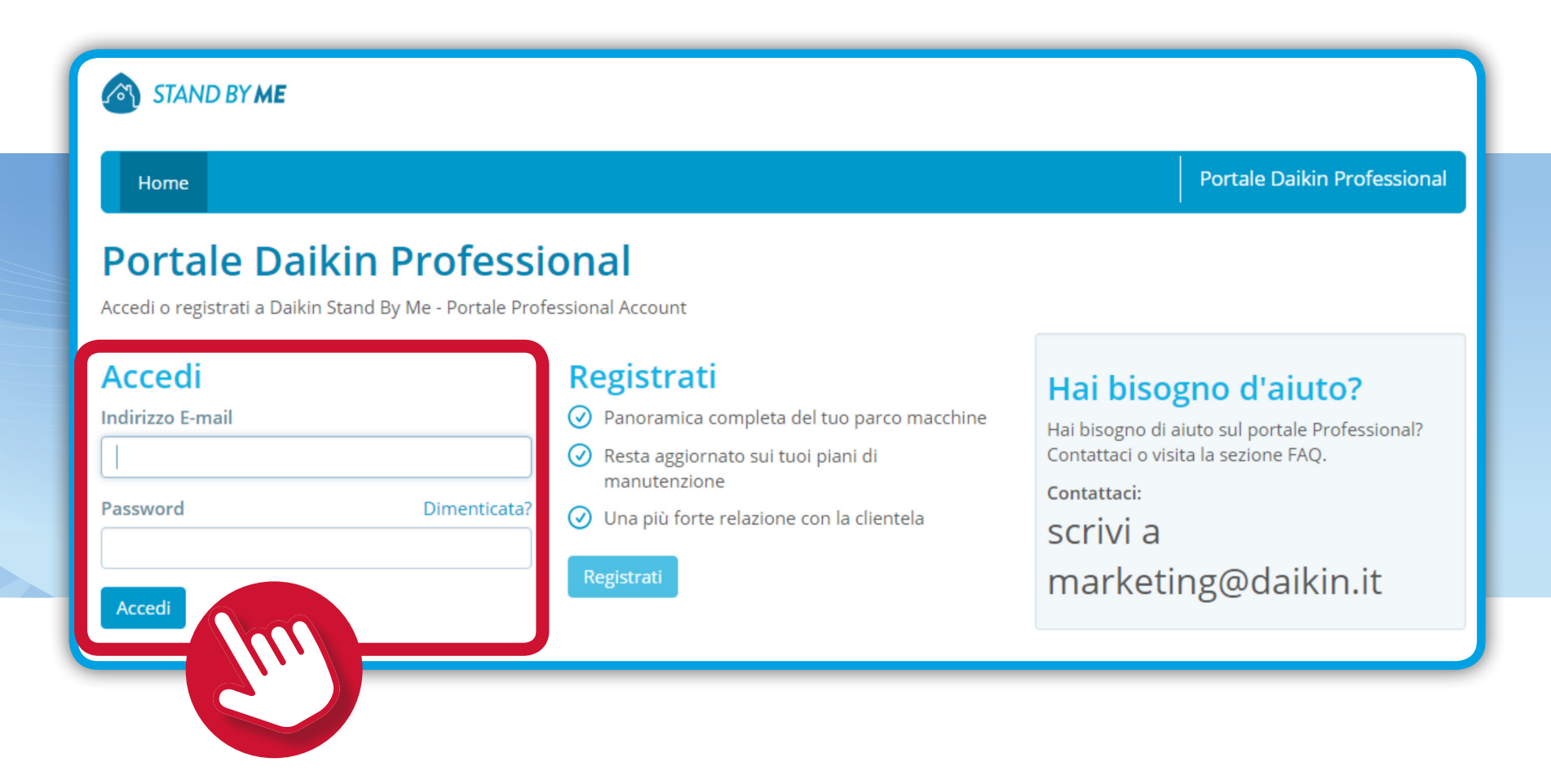

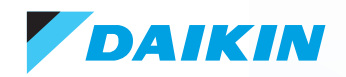

Nella sezione «Database Registrazioni» troverai tutti i prodotti da te registrati. Per registrare un nuovo prodotto, clicca su «**Aggiungi prodotto**».

| DAIKIN STAND BY ME                                                            | Marco Rossi SRL 👻 💄                               |
|-------------------------------------------------------------------------------|---------------------------------------------------|
| Configurazion Database Registrazioni Riparazioni                              | Portale Daikin Professional                       |
| Database registrazioni<br>Qui sotto trovi i dettagli delle tue installazioni. | + Aggiungi prodotto -                             |
| Stato Tutto   Proprietario Tutto                                              | Cerca nome, matricola Cerca                       |
| Data fattura Nome Citta' Prodotto                                             | Stato Garanzia sui ricambi Manodopera in garanzia |
| © 2017 Daikia Italy a Informatiya gulla Briggey, Termini e condini            | oni Torna sopra                                   |

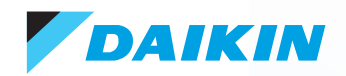

Per continuare la registrazione, allega il file della fattura o dello scontrino e clicca su «Avanti».

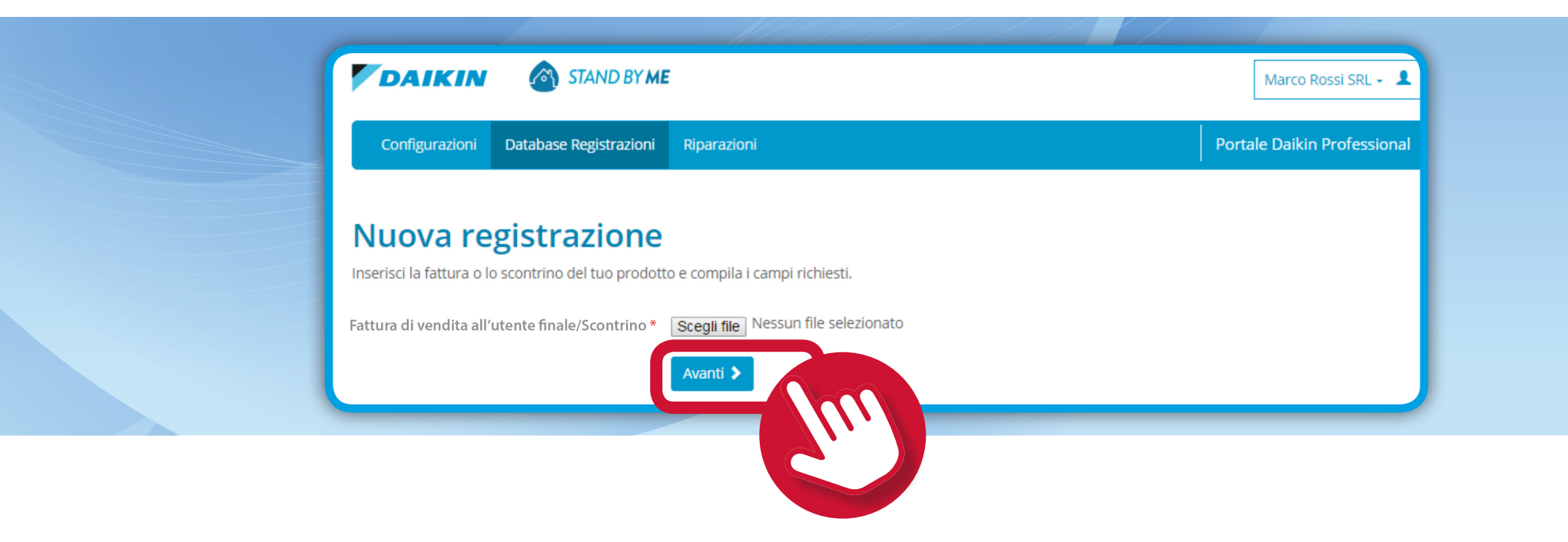

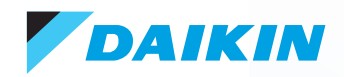

Compila tutti i campi richiesti, necessari per registrare il prodotto.

|                                                                                        | D BY <b>ME</b>                                                       | Marco Rossi SRL 👻 💄                                 | 1 |                                                                                                   |
|----------------------------------------------------------------------------------------|----------------------------------------------------------------------|-----------------------------------------------------|---|---------------------------------------------------------------------------------------------------|
| Configurazioni Database Regist                                                         | razioni Riparazioni                                                  | Portale Daikin Professional                         |   |                                                                                                   |
| Nuova registrazio<br>Inserisci la fattura o lo scontrino del tuo<br>Fattura/Scontrino* | oprodotto e compila i campi richiesti.                               |                                                     |   |                                                                                                   |
| File aggiuntivi                                                                        | Choose File No file chosen Descrizione                               | + Aggiungi file                                     |   | La data da incoriro à la ctossa indicata in                                                       |
| Data formula                                                                           | Registrazione                                                        |                                                     |   | fattura o scontrino.                                                                              |
| Prodotto*                                                                              | 2MXM40M                                                              |                                                     |   |                                                                                                   |
| Unita' esterna*<br>Unita' interna*                                                     | Numero di matricola<br>J001122<br>h457845<br>Agglungi unita' interna | Unità (prodotto) 2MXM40M  Seleziona CTXM15M CTXM15M |   | ATTENZIONE:<br>Ti ricordiamo che i prodotti devono<br>essere registrati entro 30 gg dalla data di |
|                                                                                        | Installazione (indirizzo)                                            | FDXM25F<br>FDXM35F<br>FDQ20MS<br>FDQ20MW<br>FDQ25MS |   | acquisto indicata in fattura.                                                                     |
| Via★                                                                                   |                                                                      | FTXJ25MW<br>FTXJ35MS                                |   | Dal menu a tendina scenii li tuo prodotto                                                         |
| Numero*                                                                                | Nr. Int.                                                             | FTXJ35MW<br>FTXM20M                                 |   | Darmena a tenama seeginin tao prodotto.                                                           |
| CAP*                                                                                   |                                                                      | FTXM35M<br>FTXP20K2                                 |   |                                                                                                   |
| Citta'*                                                                                | Inserire il codice di avviamento postale                             | FTXP25K2<br>FTXP35K2                                |   |                                                                                                   |
| Nazione                                                                                | Italy                                                                |                                                     |   |                                                                                                   |
|                                                                                        | Utente finale                                                        |                                                     |   |                                                                                                   |
| Indirizzo E-mail                                                                       |                                                                      |                                                     |   |                                                                                                   |

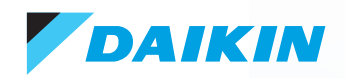

|                    | prodotto e compila i campi richiesti.                                                                                                    |                                                                                                    |  |
|--------------------|----------------------------------------------------------------------------------------------------|----------------------------------------------------------------------------------------------------|--|
| Fattura/Scontrino* | Fattura_Daikin.pdf 💼 Elimina                                                                                                    |                                                                                                    |  |
| File aggiuntivi    | Choose File No file chosen Descrizion                                                                                                    | e Aggjungi file                                                                                         |  |
|                    | Registrazione                                                                                                    |                                                                                                    |  |
| Data fattura*      | 01/06/2017                                                                                                    |                                                                                                    |  |
| Prodotto*          | 2MXM40M                                                                                                    | •                                                                                                    |  |
| Unita' esterna*    | Numero di matricola<br>J001122                                                                                                    | Unità (prodotto)<br>2MXM40M                                                                             |  |
| Unita' interna*    | 1 h457845                                                                                                    | FTXI25MW                                                                                                |  |
| Unita' interna*    | 2 h741258                                                                                                    | FTXM20M                                                                                                 |  |
| Via*               | Via Napoli                                                                                                    |                                                                                                    |  |
| Via*               | Via Napoli                                                                                                    |                                                                                                    |  |
| Numero*            | 3 Int.                                                                                                    |                                                                                                    |  |
| CAP*               | 20139                                                                                                    |                                                                                                    |  |
| Citta-             | MILANO                                                                                                    |                                                                                                    |  |
| Nazione            | rtaly                                                                                                    |                                                                                                    |  |
|                    | Utente finale                                                                                                    |                                                                                                    |  |
| Indirizzo E-mail   | mario.bianchi@gmail.com                                                                                                    |                                                                                                    |  |
|                    | Si, l'utente finale ha autorizzato l'utilizzo del suo<br>e-mail, che riportera' i tuoi dati, per completare l<br>ATTENZIONE: SENZA L'AUTORIZZAZIONE NON È F | indirizzo e-mail. Per questo riceverà una<br>a registrazione.<br>POSSIBILE COMPLETARE LA REGISTRAZIONE. |  |
|                    |                                                                                                    |                                                                                                    |  |

#### **ATTENZIONE:**

nella sezione «Utente finale» è necessario inserire l'indirizzo e-mail dell'utente finale. Non è possibile utilizzare lo stesso indirizzo e-mail per clienti diversi.

#### **ATTENZIONE:**

Senza l'autorizzazione non è possibile completare la registrazione.

Dopo aver compilato tutti i campi, clicca su «Salva».

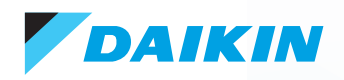

#### La prima parte di registrazione è conclusa.

L' «Utente finale» riceverà una mail con il «codice registrazione» per registrarsi al portale e completare l'attivazione della Garanzia Kizuna sul suo prodotto.

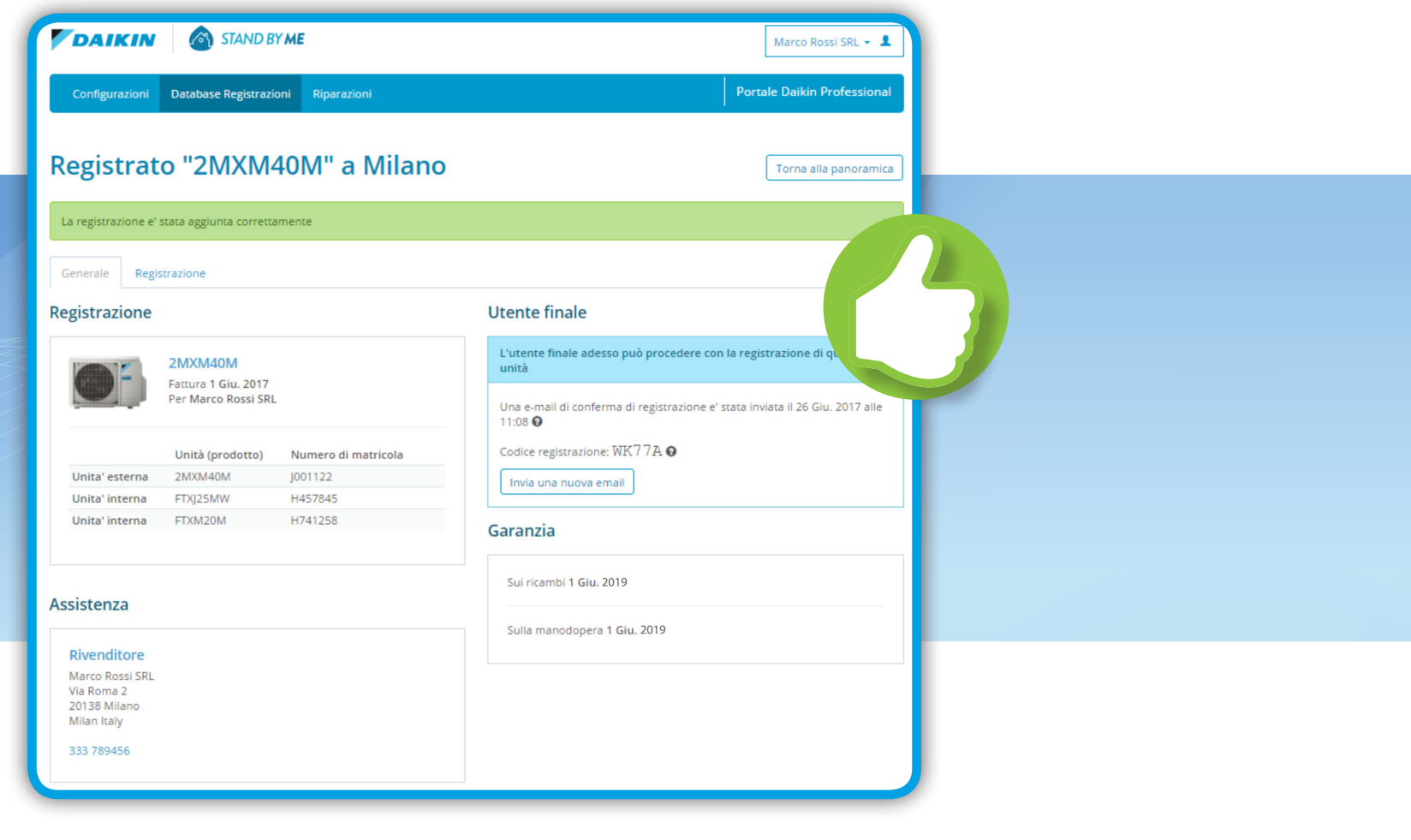

Questa è la mail con il codice di registrazione che l'«Utente finale» riceverà per registrarsi al portale e completare l'attivazione della Garanzia Kizuna sul suo prodotto.

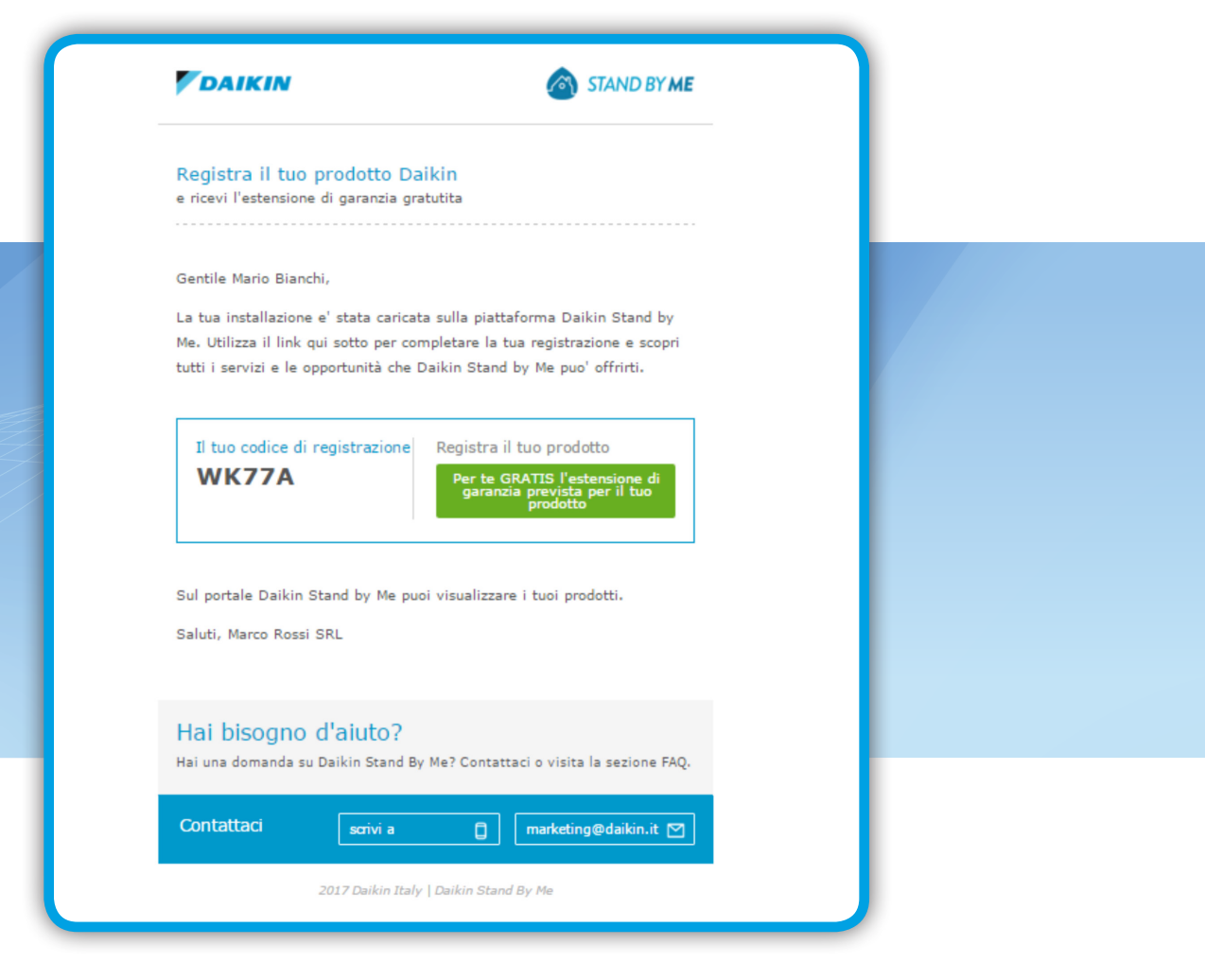

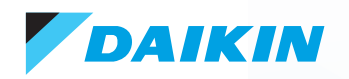

Fino a quando l' «Utente finale» non avrà completato la sua registrazione, sul tuo account visualizzerai la registrazione con lo Stato «**Da completare**».

Per le registrazioni «Da completare» la data indica la garanzia standard di 2 anni.

| DAIKIN                               | STAND BY ME            |                  |                    |                       | Ma                   | arco Rossi SRL + 💄 |
|--------------------------------------|------------------------|------------------|--------------------|-----------------------|----------------------|--------------------|
| Configurazioni                       | Database Registrazioni | Riparazioni      |                    |                       | Portale D            | aikin Professional |
| Database<br>Qui sotto trovi i dettag | e registrazio          | ni               |                    |                       | <b>+</b> A           | ggiungi prodotto 🔹 |
| Stato Tutto                          | Proprietario     Tu    | itto 🔹 🗆 🕲 (il m | onitoraggio dei co | onsumi da remoto è at | tivo) Cerca nome, ma | tricola Cerca      |
| Data fattura No                      | ome Citta'             | Prodotto         | Stato              | Garanzia sui ricambi  | Manodopera in garan  | zia                |
| 20 Lug. 2017                         | Pioltello              | 2MXM40M          | Da completare      | 20/07/2019            | 20/07/2019           | 💿 Visualizza       |

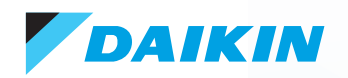

Quando l' «Utente finale» ha completato la sua registrazione, sul tuo account visualizzerai la registrazione avvenuta con lo Stato «**Registrato**».

Da questo momento la garanzia Kizuna è attiva.

| Configurazio                | oni Database R        | egistrazioni         | Riparazioni |                       |                                                     |                                   | Portale Daikin                   | Professional |
|-----------------------------|-----------------------|----------------------|-------------|-----------------------|-----------------------------------------------------|-----------------------------------|----------------------------------|--------------|
| Databa                      |                       | trazic               | ni          |                       |                                                     |                                   |                                  |              |
|                             |                       |                      | oni         |                       |                                                     |                                   | + Aggiung                        | i prodotto 👻 |
| Qui sollo trovi i           | lettagii delle tue in | IStallazioni.        |             |                       |                                                     |                                   |                                  |              |
|                             |                       |                      |             |                       |                                                     |                                   |                                  |              |
| Stato Tutto                 | • Propr               | ietario Tu           | utto 🔹      | 🗆 🥝 (il moni          | toraggio dei consumi da rei                         | moto è attivo)                    | erca nome, matricola             | Cerca        |
| Stato Tutto<br>Data fattura | • • Propr             | ietario Tu<br>Citta' | Prodotto    | 🗆 🎯 (il moni<br>Stato | toraggio dei consumi da rei<br>Garanzia sui ricambi | moto è attivo) C<br>Manodopera in | erca nome, matricola<br>garanzia | Cerca        |

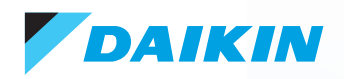

Se l'«Utente finale» non completa la registrazione entro 30 giorni dal tuo inserimento, sul tuo account visualizzerai la registrazione con lo Stato «**Scaduto**».

# Per questi clienti l'estensione di garanzia Kizuna non è attiva.

Ciò significa che avranno solo la garanzia standard di 2 anni.

|                       |                     |              | #        |              |                             |                |                             |
|-----------------------|---------------------|--------------|----------|--------------|-----------------------------|----------------|-----------------------------|
| Databas               | e regis             | trazio       | ni       |              |                             |                | + Aggiungi prodotto -       |
| Qui sotto trovi i det | tagli delle tue in: | stallazioni. |          |              |                             |                |                             |
| Stato Tutto           | • Propri            | etario Tu    | Jtto 🔻   | 🗆 🥝 (il moni | toraggio dei consumi da rei | moto è attivo) | Cerca nome, matricola Cerca |
| Data fattura          | Nome                | Citta'       | Prodotto | Stato        | Garanzia sui ricambi        | Manodopera     | in garanzia                 |
| 1 Giu. 2017           | Mario Bianchi       | Milano       | 2MXM40M  | Registrato   | 01/06/2021                  | 01/06/2021     | 💿 Visualizza                |

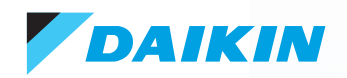

Per inserire altre registrazioni clicca su «Aggiungi prodotto».

| Configurazion                  | i Database Re                   | egistrazioni                  | Riparazioni |              |                                                    |                    | Portale Daikin Pro               | fessional |
|--------------------------------|---------------------------------|-------------------------------|-------------|--------------|----------------------------------------------------|--------------------|----------------------------------|-----------|
| )atabas<br>ui sotto trovi i de | Se regis<br>ttagli delle tue in | <b>trazic</b><br>stallazioni. | oni         |              |                                                    |                    | + Aggiungi pr                    | odotto    |
|                                |                                 |                               |             |              |                                                    |                    |                                  |           |
| Stato Tutto                    | • Propri                        | etario Tu                     | utto 🔻      | 🔲 🥲 (il moni | toraggio dei consumi da re                         | moto è attivo)     | erca nome, matricola             | Cerca     |
| Stato Tutto<br>Data fattura    | Propri Nome                     | etario Tu<br>Citta'           | Prodotto    | Gil moni     | toraggio dei consumi da re<br>Garanzia sui ricambi | moto è attivo) 🛛 📿 | erca nome, matricola<br>garanzia | Cerca     |